# Контрольный пример «Санкционирование расходов для бюджетных (автономных) учреждений»

# Содержание

| Введен | ие                              | 2  |
|--------|---------------------------------|----|
| Настро | йка программы                   | 3  |
| План Ф | эхд                             | 5  |
| Журнал | и регистрации обязательств      | 7  |
| ОТЧЕТ  | Ы                               | 11 |
| 1.1    | Журнал регистрации обязательств | 11 |
| 1.2    | Журнал операций                 | 12 |

# Введение

Цель конкретного примера – на базе Бюджетное учреждение показать работу с документами План ФХД и Журнал регистрации обязательств, регистрация обязательств. Получить отчеты по счетам санкционирования.

# Настройка программы

Допустим, что Вы работаете на установленной новой базе, в которой администратор зарегистрировал пользователя.

Для запуска ПК «Смета-Смарт» необходимо зайти под своим логином (пользователем).

| К Смета-СМАРТ 1<br>Ккейсистемс<br>Ср | 420.11314 P ×          |
|--------------------------------------|------------------------|
| Пользователь:<br>Пароль:             | ks                     |
|                                      | ОК Отмена Параметры >> |

Рисунок 1. Запуск программы

Перед началом работы в системе необходимо:

1) установить период просмотра для ограничения количества записей для просмотра:

| Настройки Сервис | Закладки Окна   | Справка    | Выхо | од      |            |   |            |
|------------------|-----------------|------------|------|---------|------------|---|------------|
| 🖳 🗉 🗹 🎿 👘        | Расчетная дата: | 11.08.2014 | 4 👻  | Период: | 01.01.2014 | • | 31.12.2014 |
| Навигатор        |                 |            |      |         | ~          |   |            |

Рисунок 2. Настройка периода просмотра

Для изменения периода просмотра выбираем из календаря «Начало расчетного периода» и «Конец расчетного периода», либо нажимаем на кнопку и из представленного списка выбираем требуемый период: день, месяц, квартал, год и т.д.

2) выполнить настройки документов:

Рассмотрим настройку на примере документа «План ФХД»: Навигатор→Документы→Санкционирование→План ФХД

| 🖹 План Ф | хд            | x          |                |                    |
|----------|---------------|------------|----------------|--------------------|
| : 🗋 🖻    | 🗅 X 🔍 🗸 •     | 火 🛛 - 🖨 -  | 🎙 🖌 🖪 🛛 🏹      | *)                 |
| 4        |               |            |                | _                  |
| Ē □▼     | Статус ኯ Дата | 🕂 Дата про | зеде 🕂 Номер 🕂 | Счет организации 中 |
|          |               |            |                |                    |
|          |               |            |                |                    |

Рисунок 3. Окно документа «План ФХД»

CMETA-CMAPT

×

Настройки документа вызываются при помощи кнопки (), расположенной на панели инструментов. При этом откроется окно, где и выполняются соответствующие настройки.

| 🗈 План ФХД 🛛 🔹 Настройки докуг              | ментов    | x                       |                                                                                    | ,                       |  |  |  |  |
|---------------------------------------------|-----------|-------------------------|------------------------------------------------------------------------------------|-------------------------|--|--|--|--|
| \$ B B                                      | 🔒 Сохран  | ить 🝷 📴                 |                                                                                    |                         |  |  |  |  |
| 4 🕁 🚽                                       | Bongtout  |                         |                                                                                    |                         |  |  |  |  |
| ⊟ 🧁 План ФХД                                | Организац | ия:                     | Бюджетное учреждение (49946038)                                                    |                         |  |  |  |  |
| <ul> <li>Ж Документы-основания</li> </ul>   | · · · · · |                         | ⊕   <b>✓ · ∢</b>                                                                   |                         |  |  |  |  |
| Настройки                                   | 410       |                         | 1.4                                                                                |                         |  |  |  |  |
| К Настроики печати и нумерации              | ₹ □-      | $N \leftarrow \Sigma^+$ | Р Операция                                                                         | Виды операций           |  |  |  |  |
| Свазь с знапитикой                          |           |                         | 1 Сметные (плановые) назначения по доходам текущий год (Дт 507.10 - Кт 504.10)     | Текущий год (Доходы)    |  |  |  |  |
| К Типовая операция для формирования проводо | •         |                         | 2 Сметные (плановые) назначения по расходам текущий год (Дт 504.10 - Кт 506.10)    | Текущий год (расходы)   |  |  |  |  |
| 🗶 Типовые операции                          |           |                         | 3 Сметные (плановые) назначения по доходам очередной год (Дт 507.20 - Кт 504.20)   | Первый год ПП (Доходы)  |  |  |  |  |
|                                             |           |                         | 4 Сметные (плановые) назначения по расходам очередной год (Дт 504.20 - Кт 506.20 ) | Первый год ПП (Расходы) |  |  |  |  |
|                                             |           |                         |                                                                                    |                         |  |  |  |  |
|                                             |           |                         |                                                                                    |                         |  |  |  |  |

Рисунок 4. Настройки документа «План ФХД»

Перечень настроек состоит из следующих пунктов:

\* Виды хозяйственных операций (указываются хозяйственные операции для формирования проводок при помощи кнопки Выбор, расположенной на панели инструментов вкладки «Операции и проводки»);

\* Документы-основания (указываются документы из справочника «Виды документов-оснований», на основании которых заполняется аналитика при формировании проводок в документе);

\* *Настройки* (заполняется заполнения период ведения, доходы/расходы на 3 года и вывод при печати ЭКР);

\* *Настройки печати и нумерации* (детализация счета при печати, настройка нумерации документа);

\* Ответственные лица – указываются сотрудники, подписи которых предусмотрены для отдельных выходных документов. Если пункт заполнен в настройках документа, то подписи из них, иначе из справочника Учреждения вкладки «Ответственные лица»;

\* *Связь с аналитикой* (указывается взаимосвязь полей из общей (шапочной) части документа с аналитикой на вкладке «Операции и проводки»);

\* *Типовая операция для формирования проводок и документов* (выбираются типовые операции для автоматического формирования проводок по кнопке ();

\* *Типовые операции* (указываются типовые операции для выбора проводок по кнопке , расположенной на панели инструментов вкладки «Операции и проводки»).

Для сохранения всех заданных настроек документа следует обязательно нажать на

кнопку ⊡ Сохранить, расположенной на панели инструментов.

Аналогичным образом настраиваются остальные документы.

Для того чтобы проводки, сформированные в документах, отображались в отчетах нужно указать *Дату проведения* по кнопке Скопировать дату, либо ввести с клавиатуры.

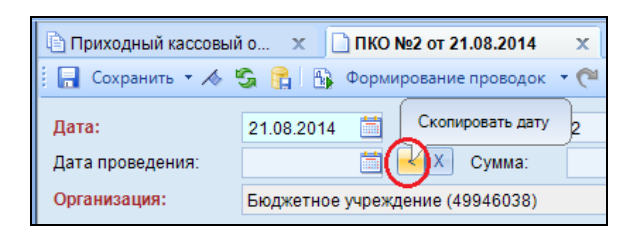

В программе есть возможность сохранения, проведения и закрытия документа по одной кнопке «Формировать и закрыть»:

| 5 | Формирование проводо  | • |
|---|-----------------------|---|
| < | Формировать и закрыть |   |

# План ФХД

Согласно п. 308 Инструкции N 157н на счете 0 500 00 000 "Санкционирование расходов" бюджетные учреждения ведут учет сумм, утвержденных планом финансовохозяйственной деятельности показателей по доходам (поступлениям) и расходам (выплатам), а также принятых учреждениями обязательств (денежных обязательств) на текущий (очередной, первый год, следующий за очередным, второй год, следующий за очередным) финансовый год.

Отражение *плановых назначений бюджетного учреждения по доходам* на текущий финансовый год:

Дт Х.507.10 – Кт Х.504.11

Отражение плановых назначений бюджетного учреждения по расходам на текущий финансовый год:

Дт X.504.12 – Кт X.506.10

Пример. В плане финансово-хозяйственной деятельности бюджетного учреждения на 2014 г. отражены планируемые суммы поступлений от оказания учреждением услуг (выполнения работ) в размере 500 000 руб. и 100 000 руб., на услуги связи – 50 000 руб., на приобретение основных средств – 350 000 руб., материальных запасов – 190 000 руб.

Навигатор→Санкционирование→План ФХД Создаем документ № 1 от 01.01.2014:

КОНТРОЛЬНЫЙ ПРИМЕР – САНКЦИОНИРОВАНИЕ БУ/АУ

| 🖹 План ФХД 🛛 🗙           | План ФХД №1 ×                                                |
|--------------------------|--------------------------------------------------------------|
| 🤅 🔚 Сохранить 👻 🔥        | 💲 😭 🚯 Формирование проводок 🔹 Журнал проводок 🔒 План ФХД 🔹 🗿 |
| Дата:                    | 01.01.2014 📋 Номер: 1                                        |
| Дата проведения:         | 🛅 < 🗙 Сумма: 1 190 000,00                                    |
| Организация:             | Бюджетное учреждение (49946038)                              |
| <u>Счет организации:</u> | 2100000000 … УФК по краю р/с №19152684277354927531           |
| Сумма поступлений:       | 600 000,00 Сумма выплат: 590 000,00                          |
|                          |                                                              |
| Реквизи                  | ты Таблица Операции и проводки                               |
| Комментарий:             | план ФХД на виды ФО 2, 4                                     |
|                          |                                                              |
|                          |                                                              |

Рисунок 5. Окно ввода/редактирования документа План ФХД

Необходимо указать *Счет организации* 21000000000, по которому формируется План ФХД. (Автоматически заполняется счетом, указанным по умолчанию в справочнике Учреждения на вкладке «Счета»).

На вкладке «Реквизиты» заполняется Комментарий к документу.

На вкладке «Таблица» по кнопке 🖪 Добавить строку необходимо добавить данные:

| Вид ФО | КБК                  | ЭКР(Д) | КАУ         | ДопКласс       | Сумма   |
|--------|----------------------|--------|-------------|----------------|---------|
| 2      | 001.11303020020004   | 130    | Предпр.деят | Платные услуги | 500 000 |
| 2      | 001.0410.0020400.244 | 221    |             |                | 50 000  |
| 2      | 001.0104.0020400.242 | 310    | Предпр.деят | 3103           | 350 000 |
| 4      | 001.0410.0020400.244 | 340    | 00028       | 3401           | 190 000 |
| 2      | 001.11303020020004   | 180    | Предпр.деят |                | 100 000 |

Сумма поступлений = 600 000, Сумма выплат = 590 000.

| E.                  |           |          |          |      |                  |                |                    |           |                      |             |            |            |
|---------------------|-----------|----------|----------|------|------------------|----------------|--------------------|-----------|----------------------|-------------|------------|------------|
|                     | Сул       | ма посту | /плений: |      |                  | 600 000,00     | Сумма выплат:      |           | <ul> <li></li> </ul> | 590 000,00  | >          |            |
|                     |           |          |          |      |                  |                |                    |           |                      |             |            |            |
|                     | Реквизиты |          |          |      |                  | Таблица        |                    |           | Операции             | и проводки  |            |            |
| · 弓 字 哈 ⊜ / ✔ · • • |           |          |          |      |                  |                |                    |           |                      |             |            |            |
|                     |           | 41       | 1Þ       |      |                  | 1 <b>A A</b> 1 |                    |           |                      |             |            |            |
|                     | F         | □▼       | Вид ФО 中 | КБК  | -12              | Наименовани    | e                  | -12       | ЭКР(Д) +⊐            | КАУ 🕂       | За год ∑ Ф | ДопКласс 中 |
|                     | Þ         |          | 2        | 001. | 11303020020004   | Прочие доход   | цы от оказания пла | атных усл | 130                  | Предпр.деят | 500 000,00 | Платные    |
|                     |           |          | 2        | 001. | 0410.0020400.244 | Прочая закуп   | ка товаров, работ, | услуг     | 221                  |             | 50 000,00  |            |
|                     |           |          | 2        | 001. | 0104.0020400.242 | Закупка товар  | оов, работ, услуг  |           | 310                  | Предпр.деят | 350 000,00 | 3103       |
|                     |           |          | 4        | 001. | 0410.0020400.244 | Прочая закуп   | ка товаров, работ, | услуг     | 340                  | 000028      | 190 000,00 | 3401       |
|                     |           |          | 2        | 001. | 11303020020004   | Прочие доход   | цы от оказания пла | атных усл | 180                  | Предпр.деят | 100 000,00 |            |
| L                   |           |          |          |      |                  |                |                    |           |                      |             |            |            |

#### Рисунок 6. Вкладка «Таблица»

После заполнения табличной части необходимо нажать кнопку **Формирование проводок** для автоматического формирования проводок, которые отражаются на вкладке «Операции и проводки»:

| Реквизиты                              |   |          |                     | Табли                         | la                                                     | Операции                                        |
|----------------------------------------|---|----------|---------------------|-------------------------------|--------------------------------------------------------|-------------------------------------------------|
| : 🗅 🖸 🗙 🗸 🖌 🤸 🖓 🔯 📴                    |   |          | 🗙   🛅   Выбо        | ор   Σ ДТ →  Σ КТ             | -   🍓   🔁                                              |                                                 |
| 🕒 🧧 Сметные (плановые) назначения по д |   | Вид      | операции            | 19.24                         | Сметные (плановые) назнач                              | ения по доходам                                 |
| 2.507.10 2.504.11 500 000.09           |   | ДТ       | 2.507.10            | <u>KT</u>                     | 2.504.11                                               | 09 - Журнал операций по санкциони               |
| 2.504.12 2.506.10 50 000 00            |   | Ком      | ментарий            | Сметные (плановые)            | ) назначения по доходам                                |                                                 |
| 🖻 📃 Сметные (плановые) назначения по р | E | Ĕ ⊣      | Аналитика +         | Код признака 🕂                | Расшифровка                                            |                                                 |
| 2.504.12 2.506.10 350 000,00           |   | Дт       |                     | 130                           | Доходы от оказания платны                              | х услуг                                         |
| 4.504.12 4.506.10 190 000,00           |   | Дт       | кык<br>ЭКР(Д)       | 130                           | Прочие доходы от оказания<br>Доходы от оказания платны | платных услуг получателями средств с<br>х услуг |
| 🖹 🔲 Сметные (плановые) назначения по д |   | Дт<br>Дт | г Доп. кл.<br>г КАУ | Платные услуги<br>Предпр.деят | Платные услуги<br>Препринимательская деятея            | льность                                         |
| 2.507.10 2.504.11 100 000,00           |   | Кт       | OCLA<br>VEK         | 130                           | Доходы от оказания платны                              | х услуг                                         |
|                                        |   | Кт       | ЭКР(Д)              | 130                           | Доходы от оказания платны                              | х услуг                                         |
|                                        |   | Кт       | Чоп. кл.<br>КАУ     | Платные услуги<br>Предпр.деят | Платные услуги<br>Препринимательская деяте             | льность                                         |
|                                        |   | (        |                     |                               |                                                        |                                                 |
|                                        |   | Сум      | ма                  | 500 000,00                    |                                                        | <u> </u>                                        |

Рисунок 7. Вкладка «Операции и проводки»

На суммы поступлений формируются проводки Дт 507.10 – Кт 504.11 в разрезе аналитики на сумму 600 000 руб.

На суммы выплат формируются проводки Дт 504.12 – Кт 506.10 в разрезе аналитики на сумму 590 000 руб.

План ФХЛ. Для печати необходимо нажать кнопку

После заполнения всех данных необходимо указать Дату проведения для того, чтобы документ попал в отчеты.

# Журнал регистрации обязательств

Навигатор→Документы→Санкционирование→Журнал регистрации обязательств

Принятие учреждением обязательства согласно закону, иному нормативному правовому акту, договору, соглашению на текущий финансовый год отражаются:

Дт Х.506.10 – Кт Х.502.11

Принятие денежные обязательства, по которым в соответствии с выполненными условиями гражданско-правовой сделки или иного правового акта, условиями договора (соглашения) возникла обязанность бюджетного учреждения уплатить в текущем финансовом году юридическому лицу, бюджету бюджетной системы Российской Федерации, физическому лицу определенную сумму денежных средств (денежные обязательства) отражаются:

Дт X.502.11 – Кт X.502.12

#### Регистрация обязательств возможна 4 способами:

1. При регистрации обязательств напрямую из журнала вводится новая запись, и заполняются реквизиты:

КОНТРОЛЬНЫЙ ПРИМЕР – САНКЦИОНИРОВАНИЕ БУ/АУ

|                     |              | N93 ot 0.1 Y                    |                           |            |  |  |  |  |  |  |
|---------------------|--------------|---------------------------------|---------------------------|------------|--|--|--|--|--|--|
|                     | r Plan w     |                                 |                           |            |  |  |  |  |  |  |
| ; 📶 Сохранитв - 🖊 ; |              | ормирование проводок            | мурнал проводок           |            |  |  |  |  |  |  |
| Дата:               | 01.08.2014   | Номер:                          | 7                         | < X        |  |  |  |  |  |  |
| Дата проведения:    | 01.08.2014   | 🗮 < Х Сумма:                    |                           | 8 550,00   |  |  |  |  |  |  |
| Организация:        | Бюджетное уч | Бюджетное учреждение (49946038) |                           |            |  |  |  |  |  |  |
| Счет организации:   | 2100000000   | Yd                              | Ж по краю р/с №1915268427 | 7354927531 |  |  |  |  |  |  |
| Реквизиты           |              | Расшифровк                      | Операции и проводки       |            |  |  |  |  |  |  |
| Документ-основание: | 3            | Договора и контракт             | ы №3 от 01.08.2014        |            |  |  |  |  |  |  |
| Комментарий:        |              |                                 |                           |            |  |  |  |  |  |  |
|                     |              |                                 |                           |            |  |  |  |  |  |  |
|                     |              |                                 |                           |            |  |  |  |  |  |  |

Рисунок 8.Окно ввода/редактирования Журнала регистрации бюджетных обязательств

На вкладке «Реквизиты» в качестве Документа-основания указываем существующий первичный документ (наименование, номер и дата) – Договора и контракты №3 от 01.08.2014.

| Реквизиты             |          |                    | Расшиф     | ровка обязате |            | Операции и проводки |                           |       |
|-----------------------|----------|--------------------|------------|---------------|------------|---------------------|---------------------------|-------|
| · 舌 孕 @ @ · · · · · · |          |                    |            |               |            |                     |                           |       |
| 4                     | 11)      |                    | 1 * * 1    |               |            |                     |                           |       |
| ₹ □-                  | Вид ФО 中 | КБК                | 🗢 ЭКР(Д) 🕫 | КАУ 🕂         | ДопКласс 🕁 | РегКласс 🕁          | Дата постановки на учет 🗄 | ⊐ Дат |
|                       | 2        | 001.0104.0020400.2 | 42 310     | Предпр.деят   |            |                     | 01.08.2014                |       |
|                       |          |                    |            |               |            |                     |                           |       |

Рисунок 9.Вкладка «Расшифровка обязательств»

На вкладке «Расшифровка» указывается данные из договора: Вид ФО – 2, КБК – 001.0104.0020400.242, ЭКР(Д) – 310, КАУ – Предпр.деят, Сумма обязательства – 8550,00.

Если в колонке «**Денежное обязательство**» установить галку, то при формировании проводок сформируются проводки по принятию денежных обязательств.

| Реквизиты              |     | Расш              | ифровка обязательства       | Операции и проводки                                                    |
|------------------------|-----|-------------------|-----------------------------|------------------------------------------------------------------------|
| 🗈 🖸 🗙 🗹 - 🤸 🖓 🔯        | 1   | 🗙 🛛 🗈 🗍 Выб       | ор   Σ ДТ →   Σ КТ •        | - ( 🖕 ) 📇                                                              |
| Принятые обязательства | Ви  | операции          | 19.07 <b></b> I             | Принятые обязательства                                                 |
| 2.300.10 2.302.11      | ДТ  | 2.506.10          | <u>KT</u>                   | 2.502.11 09 - Журнал операций по санкциониров                          |
|                        | Кол | ментарий          | Принятые обязательс         | тва                                                                    |
|                        | -17 | h Augenerica h    | Kee eeuwaaa da              | Descustances                                                           |
|                        |     | т осгу            | код признака —<br>310       | Расшифровка Увеличение стоимости основных средств                      |
|                        | Д   | т КБК             | 001.0104.0020400.242        | Закупка товаров, работ, услуг                                          |
|                        | Д   | т ЭКР(Д)          | 310                         | Увеличение стоимости основных средств                                  |
|                        | Д   | т Счет            | 2100000000                  | УФК по краю р/с №19152684277354927531                                  |
|                        | K   | т ОСГУ            | 310                         | Увеличение стоимости основных средств                                  |
|                        | K   | т кык<br>т ЭКР(Д) | 001.0104.0020400.242<br>310 | закупка товаров, работ, услуг<br>Увеличение стоимости основных средств |
|                        | К   | т Осн.            | 3                           | Договор (контракт) № 3 от 01.08.2014 Покупка Принтера Samsung ML       |
|                        | К   | т КАУ             | Предпр.деят                 | Препринимательская деятельность                                        |
|                        |     |                   |                             |                                                                        |
|                        | Су  | ма                | 8 550,00                    |                                                                        |

Рисунок 10. Вкладка «Операции и проводки» Журнала регистрации бюджетных обязательств

По кнопке **Формирование проводок** на вкладке **«Операции и проводки»** формируются проводки на принятие бюджетных обязательств *Дт* 2.506.10 *Кт* 2.502.11 на *сумму* 8550 руб.

2. <u>Регистрация обязательств при проведении первичных документов с хозяйственной операцией,</u> у которой установлены признаки «Формировать БО» / «Формировать ДО».

Навигатор→Справочники→Учет операций→Виды хозяйственных операций

| 🖹 Виды хозяйствени | 🖻 Виды хозяйственных операций 🗴 📝 Виды хозяйственных опера 🗴 |                           |                     |                                                    |                 |                        |              |  |  |  |  |  |
|--------------------|--------------------------------------------------------------|---------------------------|---------------------|----------------------------------------------------|-----------------|------------------------|--------------|--|--|--|--|--|
| 🚦 🔚 Сохранить 🝷 🚦  | 🕞 Сохранить 🔻 😭 🦽 💷                                          |                           |                     |                                                    |                 |                        |              |  |  |  |  |  |
| Код операции:      | 14 . 08                                                      | Группа:                   | 14 - Поставщики     | <b>-</b>                                           |                 |                        |              |  |  |  |  |  |
| Наименование:      | Оказаны у                                                    | слуги по догов            | орам с поставщика   | ии                                                 |                 |                        |              |  |  |  |  |  |
|                    | <ul> <li>Исполь</li> <li>Операц</li> </ul>                   | зуется в хозяй<br>µия РБС | іственном учете     | Формировать Формировать                            | Ана<br>50<br>до | литика<br>Отмена<br>Ст | a 50<br>a до |  |  |  |  |  |
| Φ                  | ормироватн                                                   | записи в рее              | стре госзакупок     | <ul> <li>По оплате</li> <li>По поставке</li> </ul> |                 |                        |              |  |  |  |  |  |
| J                  | Журна                                                        | пы операций               |                     |                                                    |                 | Корректные проводк     | И            |  |  |  |  |  |
|                    | <ul> <li>✓ - </li> </ul>                                     |                           |                     |                                                    |                 | . •                    | ••••         |  |  |  |  |  |
| E □▼ Номер         | журнала 🕁                                                    | Наименован                | ие журнала          |                                                    | ÷Þ              | Главная книга ∑⇔       |              |  |  |  |  |  |
| • 04               |                                                              | Журнал опер               | раций расчетов с по | ставщиками и подр                                  | ядчиками        |                        |              |  |  |  |  |  |
|                    |                                                              |                           |                     |                                                    |                 |                        |              |  |  |  |  |  |

Рисунок 11. Виды хозяйственных операций

3. Регистрация обязательств на основании договоров и контрактов.

Навигатор→Документы→Договора и контракты→Договора и контракты

На основании договора (контракта) можно сформировать бюджетное обязательство. Для этого в настройке документа должно быть установлен флажок для настройки «Формировать обязательства».

| 🖹 Договора и контракты 🛛 🗴 🖹 Нас | стройки доку | ментов х                    |                                 |  |  |  |
|----------------------------------|--------------|-----------------------------|---------------------------------|--|--|--|
| i 🖘 i 🛍 📴                        |              | 🗄 🔚 Сохранить 🝷             | 🔒 🖻 🕸 🔺                         |  |  |  |
|                                  | J. 🕁 👢       |                             |                                 |  |  |  |
|                                  | · - •        | Документ:                   | Договора и контракты            |  |  |  |
| Настройки                        |              | Организация:                | Бюджетное учреждение (49946038) |  |  |  |
| 💥 Настройки печати и нумерации   |              | 🕅 Формировать обязательства |                                 |  |  |  |

Рисунок 12. Настройка документа «Договора и контракты»

Создадим договор от 01.08.2014 № 5 с контрагентом «ООО Такси». На вкладке «Расшифровка» указываются: *КБК* 001.0113.5226100.012, *Номенклатура* «*Транспортные услуги*», *ЭКР(Д)* 222, *Сумма* 2000руб.

КОНТРОЛЬНЫЙ ПРИМЕР – САНКЦИОНИРОВАНИЕ БУ/АУ

| 🗎 Договора и конт 🚿 | 🖻 Договора и конт 🗴 🛛 Договор №5 от 🗴                        |                                      |                             |                          |            |  |  |  |  |  |  |  |  |  |
|---------------------|--------------------------------------------------------------|--------------------------------------|-----------------------------|--------------------------|------------|--|--|--|--|--|--|--|--|--|
| 🔚 Сохранить 🝷 🦽 🤅   | 🔚 Сохранить 👻 🗞 🚼 🛛 Журнал проводок 👜 Договор (контракт) 🛛 🕕 |                                      |                             |                          |            |  |  |  |  |  |  |  |  |  |
| Дата:               | 01.08.2014 🛗                                                 | № договора: 5                        | <                           | X                        |            |  |  |  |  |  |  |  |  |  |
| Период действия:    | 04.08.2014 🛅 31.08.2014 🛗                                    |                                      |                             |                          |            |  |  |  |  |  |  |  |  |  |
| Сумма договора:     | 2 000,00                                                     | 2 000,00 в т.ч. на текущий год: 0,00 |                             |                          |            |  |  |  |  |  |  |  |  |  |
| Организация:        | Бюджетное учреждение (49946038)                              |                                      |                             |                          |            |  |  |  |  |  |  |  |  |  |
| Дата исполнения:    |                                                              | 🔲 Дата исполнения у                  | установлена вручную         |                          |            |  |  |  |  |  |  |  |  |  |
| Реквизиты           | Госконтракт                                                  | Расшифровка                          | Исполнение                  | Сформированные документы |            |  |  |  |  |  |  |  |  |  |
| i 🖻 🖙 🖻 🖨 🗸         | i =                                                          |                                      |                             |                          |            |  |  |  |  |  |  |  |  |  |
| HIP                 |                                                              |                                      | 1 *                         |                          |            |  |  |  |  |  |  |  |  |  |
| Е □ т КБК           | + Вид Ф                                                      | О 🔁 Номенклатура 🕁                   | Наименование номенклатуры 🕈 | Единица измерения 🕁      | ЭКР(Д) + І |  |  |  |  |  |  |  |  |  |
| 001.0113.           | 5226100.012 2                                                | 9000001                              | Транспортные услуги         | Штука                    | 222        |  |  |  |  |  |  |  |  |  |
|                     |                                                              |                                      |                             |                          |            |  |  |  |  |  |  |  |  |  |

Рисунок 13. Окно редактирования документа «Договора и контракты»

При сохранении договора (контракта) программа выдаст протокол о сформированном бюджетном обязательстве.

Дата сформированного бюджетного обязательства из договора зависит от ряда условий:

- 1) По включенной настройке **Обязательство сформировать текущей датой** бюджетное обязательство сформируется расчетной датой.
- Если настройка Обязательство сформировать текущей датой не включена и на вкладке «Расшифровка» заполнена колонка Сумма, то при формировании обязательств дата обязательства будет равна дате начала периода действия договора.
- 3) Если на вкладке «Расшифровка» заполнена одна или несколько колонок с месяцами, например, заполнены колонки Июль и Август, то сформируются 2 обязательства с июльской и августовской датами на суммы, указанные в соответствующих колонках.
- 4) Если на вкладке «**Расшифровка**» заполнены колонки *Сумма* и *суммы по месяцам*, то обязательство сформируется с колонок суммы по месяцам.

После сохранения договоров (контрактов) и проведения документов в Журнале регистрации обязательств отражаются все сформированные обязательства:

|   | <b>B</b> x | Курнаг | 🖹 Журнал регистраци 🗙 |                                       |               |         |                      |          |            |           |      |  |  |  |  |  |  |
|---|------------|--------|-----------------------|---------------------------------------|---------------|---------|----------------------|----------|------------|-----------|------|--|--|--|--|--|--|
|   |            |        |                       |                                       |               |         |                      |          |            |           |      |  |  |  |  |  |  |
| 1 |            |        |                       |                                       |               |         |                      |          |            |           |      |  |  |  |  |  |  |
| ľ | ₽ C        | J•     | Статус 🕁              | Основание +                           | Вид 🕂         | Номер 🕁 | КБК 🕂                | ЭКР(Д) 🕁 | Дата 🗧     | СуммаΣ⇔   | КАУ  |  |  |  |  |  |  |
|   |            |        |                       |                                       |               |         |                      |          |            |           |      |  |  |  |  |  |  |
|   |            |        | <b></b>               | Договора и контракты №1 от 11.08.2014 | Обязательство | 2       | 001.0104.0020400.242 | 340      | 01.08.2014 | 63 600,00 | 0000 |  |  |  |  |  |  |
|   |            |        | <b></b>               | Договора и контракты №3 от 01.08.2014 | Обязательство | 7       | 001.0104.0020400.242 | 310      | 01.08.2014 | 8 550,00  | Пред |  |  |  |  |  |  |
|   |            |        | <b></b>               | Договора и контракты №4 от 01.08.2014 | Обязательство | 8       | 001.0104.0020400.242 | 340      | 01.08.2014 | 6 079,00  | 0000 |  |  |  |  |  |  |
|   |            |        | <b></b>               | Договора и контракты №4 от 01.08.2014 | Обязательство | 8       | 001.0104.0020400.242 | 340      | 01.08.2014 | 6 196,00  | 0000 |  |  |  |  |  |  |
|   | •          |        | <b>e</b>              | Договора и контракты №5 от 01.08.2014 | Обязательство | 10      | 001.0113.5226100.012 | 222      | 04.08.2014 | 2 000,00  |      |  |  |  |  |  |  |
|   |            |        | <b></b>               | Поступление материальных запасов      | Денежное      | 9       | 001.0104.0020400.242 | 340      | 05.08.2014 | 6 079,00  | 0000 |  |  |  |  |  |  |
|   |            |        | <b></b>               | Поступление материальных запасов      | Денежное      | 9       | 001.0104.0020400.242 | 340      | 05.08.2014 | 6 196,00  | 0000 |  |  |  |  |  |  |
|   |            |        | <b></b>               | Авансовый отчет №2 от 08.08.2014      | Обязательство | 5       | 001.0410.0020400.244 | 340      | 08.08.2014 | 600,00    |      |  |  |  |  |  |  |
|   |            |        | <b></b>               | Авансовый отчет №2 от 08.08.2014      | Обязательство | 5       | 001.0410.0020400.244 | 340      | 08.08.2014 | 270,00    |      |  |  |  |  |  |  |
|   |            |        | <b></b>               | Авансовый отчет №1 от 08.08.2014      | Обязательство | 6       | 001.0410.0020400.244 | 222      | 08.08.2014 | 1 450,00  |      |  |  |  |  |  |  |
|   |            |        |                       |                                       |               |         |                      |          |            |           |      |  |  |  |  |  |  |

Рисунок 14. Сформированные обязательства

#### 4. Принятие обязательств за период:

Также в программе есть возможность зарегистрировать бюджетные (денежные) обязательства по документам за выбранный период. Для этого в реестре документа Журнал регистрации обязательств есть кнопка **Принятие обязательств за период.** 

|      | Журн     | ал ре | гистрац  | ции X       |          |           |              |                 |                                  |                    |                            |       |      |              |
|------|----------|-------|----------|-------------|----------|-----------|--------------|-----------------|----------------------------------|--------------------|----------------------------|-------|------|--------------|
|      | 1 🗹      | 10    | × 🤉      | · · · ·     | k i 🛃 -  | 🔒 - 💎     | 1 805        | Принятие обяз   | ательств за период 🔿 😘 📎         | - 53 ·             |                            |       |      |              |
| -FF  | <b>-</b> | 4110  |          |             |          |           | 1            |                 |                                  |                    | Due 5                      |       |      |              |
| EF . | U •      | C     | гатус н  | номер       | 1        | дата      | ч Основ      | ание            |                                  | -                  | вид 🗝                      | Комме | энта | рии          |
|      |          |       |          |             |          |           |              |                 |                                  |                    |                            |       |      |              |
|      |          |       | <b>e</b> | 4           |          | 27 82.20  | 014 Посту    | пление матери   | альных запасов №2 от 27.0        | 2.2014             | Денежное                   |       |      |              |
|      |          |       | 2        | 314         |          | 4.06.20   | 014 Догов    | ора и контракти | ы №152/172.3К.Т.14 от 08.05      | 5.2014             | Обязательство              |       | _    |              |
|      | C        | ) Пр  | инятие с | бязательст  | в за пер | иод       | _            |                 | Concernance of the second        |                    |                            | ז א   | 2    |              |
|      | -        |       | -        |             | _        |           |              |                 | A REAL PROPERTY AND A            |                    | States of States of States |       | -    |              |
|      |          |       |          |             |          |           |              |                 |                                  |                    |                            |       |      |              |
|      |          | Opra  | анизаци  | я:          | Имуще    | ство (04) |              |                 |                                  |                    |                            | -     | Â    | -            |
|      |          | Указ  | ките пе  | риод. за ко | торый н  | еобходим  | о сформирова | ать обязательс  | тва                              |                    |                            |       |      |              |
|      |          |       | 04.04    | 0044        | -        |           | a            |                 |                                  |                    |                            |       |      |              |
|      |          | С.    | 01.01.   | 2014        | 40       | Гериод 💌  | 7            |                 |                                  |                    |                            |       |      |              |
|      |          | по:   | 31.12.   | 2014        |          |           |              |                 |                                  |                    |                            |       |      |              |
|      |          | 1     | 2 9      | ) 🗸 - y     | : 🔒      | 5         |              |                 |                                  |                    |                            |       |      | 4 r.         |
|      |          |       | -        |             |          |           |              |                 | •••                              |                    |                            |       |      | 4 r.         |
|      |          | ſ₹ (  | •        | Документ    | 4        | Номер 🕁   | Дата         | ⇔ СуммаΣ⇔       | Есть сформированные <sub>ф</sub> | Настрой<br>"Формир | ка<br>овать БО/ДО" Σ⊀      |       |      | na № 1624, a |
|      |          | •     |          | Авансовый   | і отчет  | 1127      | 29.04.2014   | 222,00          | Да                               |                    | <b>V</b>                   |       |      | a No. 10005  |
|      | -        |       |          | Авансовый   | і отчет  | 1127      | 29.04.2014   | 1 480,00        | Да                               |                    |                            |       | E    | 6 or 00.06.2 |
|      | -        |       |          | Авансовый   | і отчет  | 1127      | 29.04.2014   | 3 121,50        | Да                               |                    | V                          |       |      | 0 01 09.00.2 |
|      | -        |       |          | Авансовый   | і отчет  | 1335      | 21.05.2014   | 1 850,00        | Да                               |                    | V                          |       |      | No 14227     |
|      | -        |       |          | Авансовый   | і отчет  | 1335      | 21.05.2014   | 4 190,40        | Да                               |                    | V                          |       |      | Da Nº 14227, |
|      | -        |       |          | Авансовый   | і отчет  | 1335      | 21.05.2014   | 15 800,00       | Да                               |                    | V                          | _     |      | 0001050, ak  |
|      | -        |       |          | Авансовый   | і отчет  | 1892      | 30.06.2014   | 2 100,00        | Да                               |                    |                            |       |      | -            |
|      | -        |       |          | Авансовый   | і отчет  | 1892      | 30.06.2014   | 22 910,00       | Да                               |                    | V                          |       |      |              |
|      | -        |       |          | Авансовый   | і отчет  | 1892      | 30.06.2014   | 36 852,00       | Да                               |                    |                            | _     |      | -            |
|      |          |       |          | Авансовый   | отчет    | 1904      | 30.06.2014   | 740,00          | Да                               |                    | V                          | 4     |      |              |
|      |          |       |          | Авансовый   | отчет    | 1904      | 30.06.2014   | 2 850,00        | Да                               |                    |                            | -     |      | -            |
|      |          |       |          | Авансовый   | 1 отчет  | 1904      | 30.06.2014   | 3 699,00        | Да                               |                    | V                          |       |      | -            |
|      |          |       |          | Авансовый   | 1 отчет  | 1957      | 02.07.2014   | 1 850,00        | да                               |                    | <b>V</b>                   |       |      | -            |
|      |          |       |          | Авансовый   | 1 отчет  | 1957      | 02.07.2014   | 8 287,50        | да                               |                    | V                          | +     | -    |              |
|      |          |       |          |             |          |           |              |                 |                                  |                    |                            |       |      |              |
|      | C        |       | -        | _           | _        | -         | _            |                 |                                  | _                  |                            | _     | =    |              |

Рисунок 15. Принятие обязательств за период

В открывшемся окне «Принятие обязательств за период» необходимо указать период, за который необходимо сформировать обязательства, по умолчанию период выводится в зависимости от установленного пользователем **Периода просмотра** на панели инструментов комплекса.

В табличной части отображаются все документы, по которым могут быть или уже сформированные обязательства. По кнопке **Формирование обязательств** программа сформирует бюджетные или/и денежные обязательства договорам и по всем документам хозяйственные операции, в которых настроены на автоматическое принятие обязательств.

# ОТЧЕТЫ

### 1.1 Журнал регистрации обязательств

# Навигатор→Отчеты→Санкционирование→Журнал

регистрации

#### обязательств

Журнал регистрации обязательств (ф. 0504064) применяется учреждением для учета обязательств (денежных обязательств) текущего финансового года.

Отчет используется для сверки отчета 0503128 для казенных учреждений и 0503738 для бюджетных (автономных) учреждений.

| Учреждение<br>Структурное подразделение<br>Единица измерения : руб. | Ута. приказом Манфина РФ<br>от 15 декабря 2010 г. № 173н<br>КОДЫ<br>0504064<br>01.08.2014<br>31.08.2014<br>383 |       |                                       |                                 |                       |                   |            |
|---------------------------------------------------------------------|----------------------------------------------------------------------------------------------------|-------|---------------------------------------|---------------------------------|-----------------------|-------------------|------------|
| Доку                                                                | мент                                                                                                    |       | Номер счета                           | Сумма                           | Д                     | ата               | Примечание |
| Наименование                                                        | дата                                                                                                    | номер | бухгалтерского учета                  | -                               | постановки<br>на учет | снятия<br>с учета |            |
| 1                                                                   | 2                                                                                                    | 3     | 4                                     | 5                               | 6                     | 7                 | 8          |
| Авансовый отчет                                                     | 08.08.2014                                                                                                    | 1     | 001.0410.0020400.244.<br>2.502.11.212 | 2100,00                         | 08.08.2014            |                   |            |
| Авансовый отчет                                                     | 08.08.2014                                                                                                    | 1     | 001.0410.0020400.244.<br>2.502.11.222 | 3000,00                         | 08.08.2014            |                   |            |
| Авансовый отчет                                                     | 08.08.2014                                                                                                    | 1     | 001.0410.0020400.244.<br>2.502.11.226 | 6900,00                         | 08.08.2014            |                   |            |
| Авансовый отчет                                                     | 08.08.2014                                                                                                    | 2     | 001.0410.0020400.244.<br>2.502.11.340 | 870,00                          | 08.08.2014            |                   |            |
| Договора и контракты                                                | 01.08.2014                                                                                                    | 1     | 001.0104.0020400.242.<br>4.502.11.340 | 63600,00                        | 01.08.2014            |                   |            |
| Договора и контракты                                                | 01.08.2014                                                                                                    | 3     | 001.0104.0020400.242.<br>2.502.11.310 | 8550,00                         | 01.08.2014            |                   |            |
| Договора и контракты                                                | 01.08.2014                                                                                                    | 4     | 001.0104.0020400.242.<br>4.502.11.340 | 12275,00                        | 01.08.2014            |                   |            |
| Договора и контракты                                                | 04.08.2014                                                                                                    | 5     | 001.0113.5226100.012.<br>2.502.11.222 | 2000,00                         | 04.08.2014            |                   |            |
| Поступление материальных запасов                                    | 05.08.2014                                                                                                    | 1     | 001.0104.0020400.242.<br>4.502.12.340 | 12275,00                        | 05.08.2014            |                   |            |
| Приходный кассовый ордер                                            | 11.08.2014                                                                                                    | 1     | 001.0104.0020400.242.<br>4.502.11.340 | 63600,00                        | 11.08.2014            |                   |            |
| Исполнитель (долж                                                   | воств)<br>20 <u>г</u> .                                                                                        |       | (nograeca)                            | Мельник Р.1<br>(расши фрожа под | O.<br>teax)           |                   |            |

#### Распечатаем Журнал за месяц август по всем принятым обязательствам:

Рисунок 16. Журнал регистрации обязательств по ф.0504064

# 1.2 Журнал операций

# Навигатор→Отчеты→Стандартные отчеты→Журнал операций

Учет операций по санкционированию расходов бюджета (с бюджетными ассигнованиями, лимитами бюджетных обязательств, утвержденными сметными (плановыми) назначениями и принятыми учреждением обязательствами (денежными обязательствами)) ведется в журнале по операциям санкционирования на основании первичных документов (учетных документов), установленных финансовым органом соответствующего бюджета (учреждением).

В пункте **Настройки** укажем *Период расчета* – *август*, за который будет сформирован журнал операций. Выбираем *Журнал операций* - №9 «*Журнал операций по санкционирование расходов бюджета»*.

Устанавливаем флажки в поле *Код счета с КБК* и *Код счета с КОСГУ* для вывода 26-значного счета. *Группировать проводки* – одинаковые проводки будут группироваться по аналитике. Включенная настройка *Группировать обороты для главной книги по проводкам* группируют типовые проводки для главной книги.

e)

Отчет можно сразу вывести на печать в приложение MS Excel по кнопке **Печать**.

#### СТРАНИЦА 13

#### CMETA-CMAPT

# КОНТРОЛЬНЫЙ ПРИМЕР – САНКЦИОНИРОВАНИЕ БУ/АУ

|                               |                         |                |                                                         |              | Жy                       | рнал операций і      | по санкцноннро   | ванне расходов бюджета № 09        |                                    |             | у,                               | n nyanzon Manĝanz Pd<br>V O TEL |
|-------------------------------|-------------------------|----------------|---------------------------------------------------------|--------------|--------------------------|----------------------|------------------|------------------------------------|------------------------------------|-------------|----------------------------------|---------------------------------|
| /чреждение                    |                         |                | Бюджетное учреждени                                     | e .          | 3a N                     | ериод с 01.08.2014 п | 10 31.08.2014 r. |                                    |                                    | _           | Форма по ОКУД<br>Дата<br>по ОКПО | 0504071<br>31.08.2014           |
| труктурное п                  | одразделение            |                |                                                         |              |                          |                      |                  |                                    |                                    | _           |                                  |                                 |
| аименование<br>Глименование   | учредителя              |                |                                                         |              |                          |                      |                  |                                    |                                    | _           |                                  |                                 |
| таяменование<br>Спиница измер | оюджета<br>рения : руб. |                |                                                         |              |                          |                      |                  |                                    |                                    | _           | по ОКЕИ                          | 383                             |
|                               |                         |                |                                                         |              |                          |                      |                  |                                    |                                    |             |                                  |                                 |
|                               |                         |                |                                                         |              |                          |                      |                  |                                    |                                    |             |                                  |                                 |
| Дата                          |                         | Документ       |                                                         | Наименование | Содержание               | Остаток на           | 01.08.2014       | Н                                  | омер счета                         | Сумма       | Остаток на                       | 01.09.2014                      |
| операции                      | дата                    | номер          | наименование                                            | показателя   | операции                 | по девету            | по кредиту       | depet                              | кредит                             | 11          | по девету                        | по кредиту                      |
| 1                             | 4                       | ,              | ч<br>Жилиат патистрании                                 | ,            | 0                        | /                    | °                | y                                  | 10                                 | 11          | 12                               | 15                              |
| 01.08.2014                    | 01.08.2014              | 2              | обязательств<br>(пров.01.08.2014)                       |              | Принятые обязательства   |                      |                  | 001.0104.0020400.242. 4.505.10.340 | 001.0104.0020400.242. 4.502.11.340 | 63 600,00   |                                  |                                 |
|                               |                         |                | Журнал регистрации                                      |              |                          |                      |                  |                                    |                                    |             |                                  |                                 |
| 01.08.2014                    | 01.08.2014              | 7              | обязательств<br>(пров.01.08.2014)                       |              | Принятые обязательства   |                      |                  | 001.0104.0020400.242. 2.506.10.310 | 001.0104.0020400.242. 2.502.11.310 | 8 550,00    |                                  |                                 |
| 01.08.2014                    | 01.08.2014              | 8              | Журнал регистрации<br>обязательств                      |              | Принятые обязательства   |                      |                  | 001.0104.0020400.242. 4.506.10.340 | 001.0104.0020400.242. 4.502.11.340 | 12 275,00   |                                  |                                 |
|                               |                         |                | (npos.01.08.2014)                                       |              |                          |                      |                  |                                    |                                    |             |                                  | -                               |
| 04.08.2014                    | 04.08.2014              | 10             | Журнал регистрации<br>обязательств<br>(пров.04.02.2014) |              | Принятые обязательства   |                      |                  | 001.0113.5226100.012.2.506.10.222  | 001.0113.5226100.012.2.502.11.222  | 2 000,00    |                                  |                                 |
|                               |                         |                | Журнал регистрации                                      |              | Tourses to Barrows       |                      |                  |                                    |                                    |             |                                  |                                 |
| 05.08.2014                    | 05.08.2014              | 9              | обязательств                                            |              | обязательства            |                      |                  | 001.0104.0020400.242. 4.502.11.340 | 001.0104.0020400.242. 4.502.12.340 | 12 275,00   |                                  |                                 |
|                               |                         |                | (npos.05.08.2014)                                       |              |                          |                      |                  |                                    |                                    |             |                                  |                                 |
| 08 08 2014                    | 08.08.2014              |                | журнал регистрации                                      |              | Починация обязаляльства  |                      |                  | 001 0410 0020400 244 2 505 10 340  | 001 0410 0020400 244 2 502 11 340  | 870.00      |                                  |                                 |
| 00.00.2014                    | 00.00.2014              |                | (mose 08.08.2014)                                       |              | Tipenaties contactorersa |                      |                  |                                    | 001.0410.0010400.144.1.001.11.040  | 070,00      |                                  |                                 |
|                               |                         |                | Журнал регистрации                                      |              |                          |                      |                  |                                    |                                    |             |                                  |                                 |
| 08.08.2014                    | 08.08.2014              | 6              | обязательств                                            |              | Принятые обязательства   |                      |                  | 001.0410.0020400.244. 2.505.10.212 | 001.0410.0020400.244. 2.502.11.212 | 2 100,00    |                                  |                                 |
|                               |                         |                | (пров.08.08.2014)                                       |              | -                        |                      |                  |                                    |                                    | -           |                                  |                                 |
| 08.08.2014                    | 08.08.2014              | 6              | обязательств                                            |              | Поннятые обязательства   |                      |                  | 001 0410 0020400 244 2 505 10 222  | 001.0410.0020400.244.2.502.11.222  | 3 000.00    |                                  |                                 |
|                               |                         |                | (пров.08.08.2014)                                       |              |                          |                      |                  |                                    |                                    |             |                                  |                                 |
|                               |                         |                | Журнал регистрации                                      |              | _                        |                      |                  |                                    |                                    |             |                                  |                                 |
| 08.08.2014                    | 08.08.2014              | 6              | обязательств                                            |              | Принятые обязательства   |                      |                  | 001.0410.0020400.244.2.505.10.225  | 001.0410.0020400.244.2.502.11.226  | 6 900,00    |                                  |                                 |
|                               |                         | -              | (пров.08.08.2014)                                       |              |                          |                      |                  |                                    |                                    |             |                                  |                                 |
| 11.08.2014                    | 11.08.2014              | 3              | обязательств                                            |              | Поинатые обязательства   |                      |                  | 001 0104 0020400 242 4 505 10 340  | 001.0104.0020400.242.4.502.11.340  | 63 600.00   |                                  |                                 |
|                               |                         | -              | (пров.11.08.2014)                                       |              |                          |                      |                  |                                    |                                    |             |                                  |                                 |
|                               |                         |                |                                                         |              | Итого                    |                      |                  | X                                  | X                                  | 175 170,00  |                                  |                                 |
|                               |                         |                |                                                         |              |                          |                      |                  | Обороты для главной книги          |                                    |             |                                  |                                 |
|                               |                         |                |                                                         |              |                          |                      |                  | 001.0104.0020400.242.2.505.10.310  | 001.0104.0020400.242.2.502.11.310  | 8 550,00    |                                  |                                 |
|                               |                         |                |                                                         |              |                          |                      |                  | 001.0104.0020400.242.4.502.11.340  | 001.0104.0020400.242.4.502.12.340  | 12 275,00   |                                  |                                 |
|                               |                         |                |                                                         |              |                          |                      |                  | 001.0104.0020400.242.4.505.10.340  | 001.0104.0020400.242.4.502.11.340  | 139 475,00  |                                  |                                 |
|                               |                         |                |                                                         |              |                          |                      |                  | 001.0113.5226100.012.2.506.10.222  | 001.0113.5226100.012.2.502.11.222  | 2 000,00    |                                  |                                 |
|                               |                         |                |                                                         |              |                          |                      |                  | 001.0410.0020400.244.2.506.10.212  | 001.0410.0020400.244.2.502.11.212  | 2 100,00    |                                  |                                 |
|                               |                         |                |                                                         |              |                          |                      |                  | 001.0410.0020400.244.2.505.10.222  | 001.0410.0020400.244.2.502.11.222  | 3 000,00    |                                  |                                 |
|                               |                         |                |                                                         |              |                          |                      |                  | 001.0410.0020400.244.2.505.10.225  | 001.0410.0020400.244.2.502.11.226  | 6 900,00    |                                  |                                 |
|                               |                         |                |                                                         |              |                          |                      |                  | 001.0410.0020400.244.2.505.10.340  | 001.0410.0020400.244. 2.502.11.340 | 870,00      |                                  |                                 |
|                               |                         |                | -                                                       |              | -                        |                      |                  |                                    |                                    |             |                                  |                                 |
|                               | Количество лис          | тов приложений | l                                                       |              | J                        | -                    |                  |                                    |                                    |             |                                  |                                 |
|                               | 1 лавный бухгал         | пер            |                                                         |              | Авилова М.К.             | Исп                  | олнитель         |                                    |                                    | Мельни      | KP.IO.                           |                                 |
|                               |                         |                | (подлясь)<br>20 г.                                      |              | (расшифровка подлиси)    |                      |                  | (ролжность)                        | (no Jawes)                         | (pacumé pom | а појлиси)                       |                                 |

Рисунок 17. Журнал операций № 9